# **Quick Start Guide**

#### MICROSENS

#### MS659150M

Dual Band 4x4 Wi-Fi 6 Indoor Access Point

### **LED Indicator**

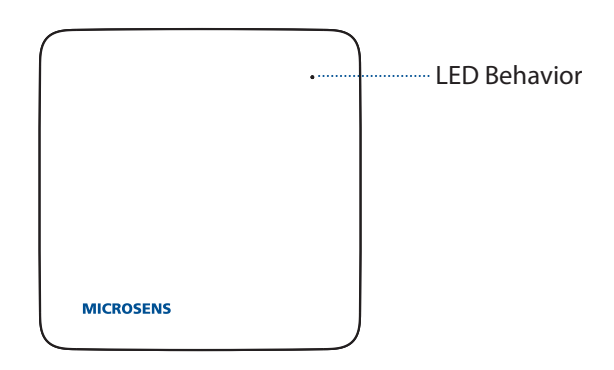

| COLOR     | STATUS                   | DESCRIPTION                                                     |
|-----------|--------------------------|-----------------------------------------------------------------|
| 0         | OFF                      | Device is not receiving power                                   |
| ;•;       | Flashing Amber           | Device is being powered on                                      |
| ; or ; •; | Cyclic between Amber/Red | Firmware upgrading in process                                   |
| •         | Solid Red                | Device is in serious error and cannot provide services normally |
| •         | Solid Amber              | Device has no Internet access                                   |
|           | Solid Green              | Device serves as the Agent role                                 |
|           | Solid Blue               | Device serves as the Controller role or Standalone              |

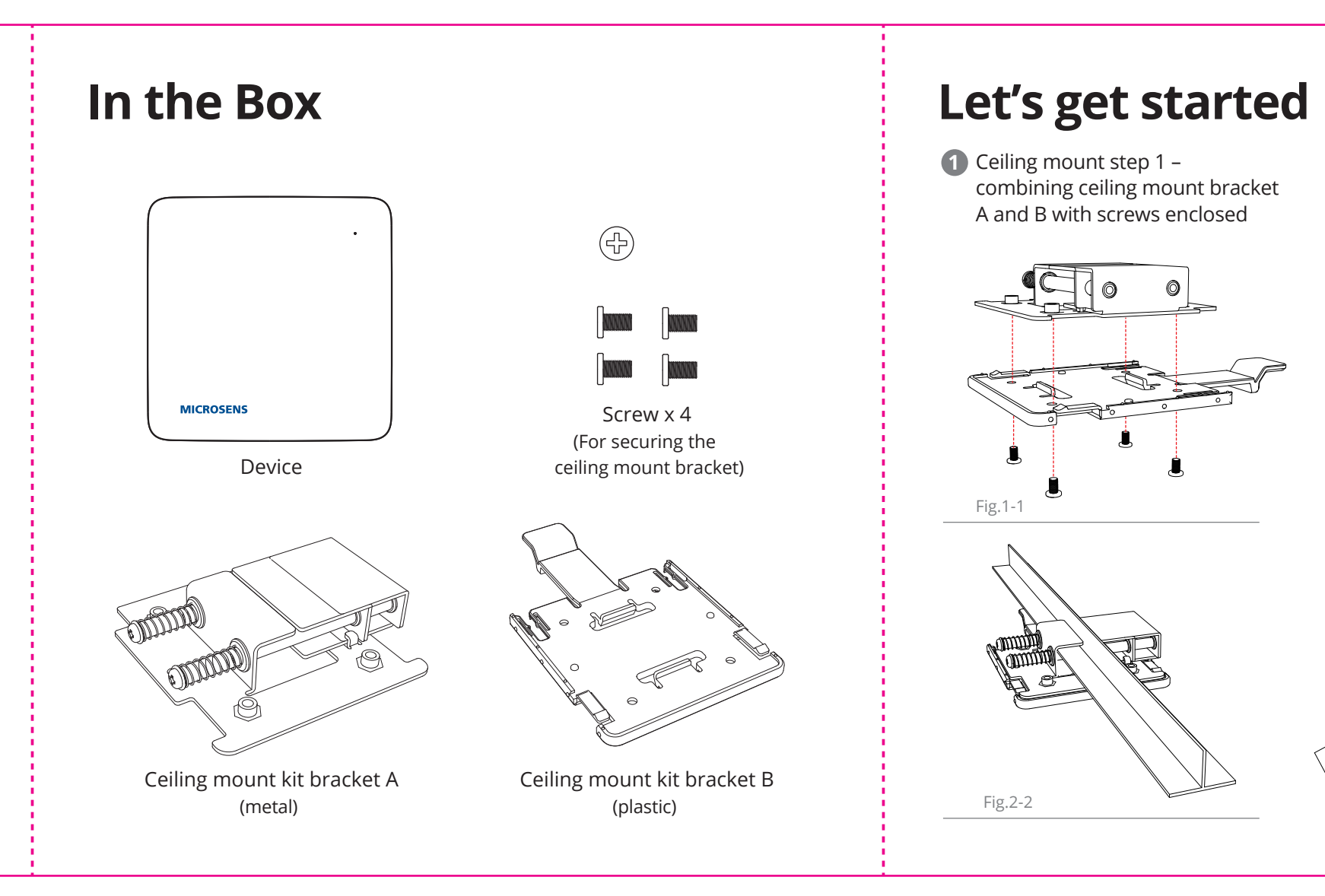

- Ceiling mount step 2 –
  attach ceiling mount hra
  - attach ceiling mount step 2 attach ceiling mount bracket to Ceiling T-Bar

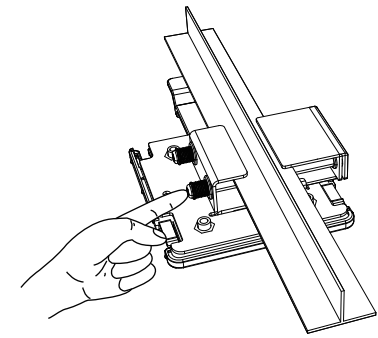

Fig.2-1

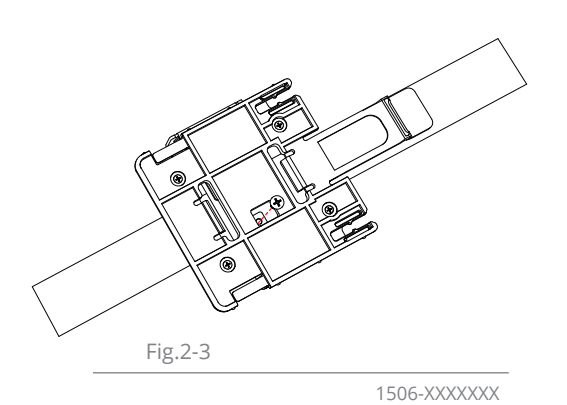

 Ceiling mount step 3 – connect the ethernet with POE to the 2.5GE port or connect the DC12V and check LED indication for device boot up

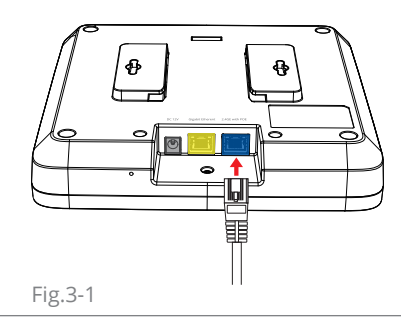

 Ceiling mount step 4 – attach the device the ceiling mount bracket

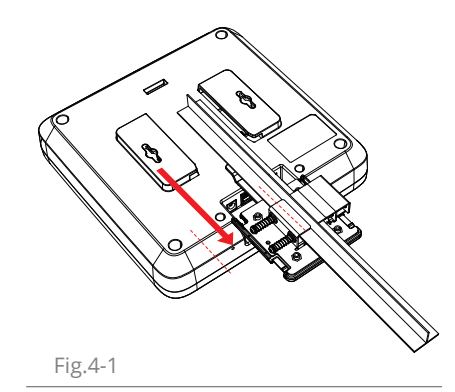

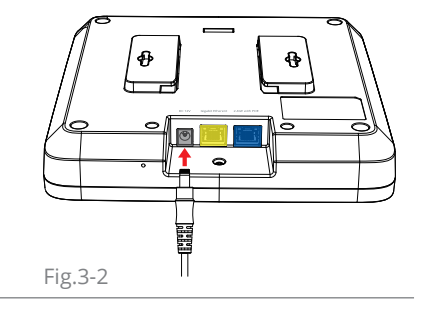

### **Remove device from bracket**

1 Step 1 – Lift the latch

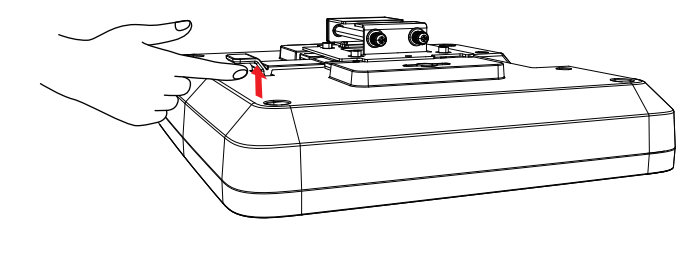

Fig.1-1

2 Step 2 – Push the device out of bracket

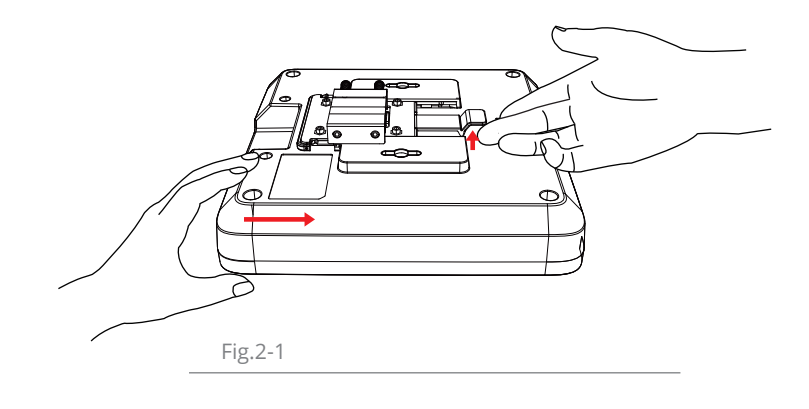

## Wall Mount Installation

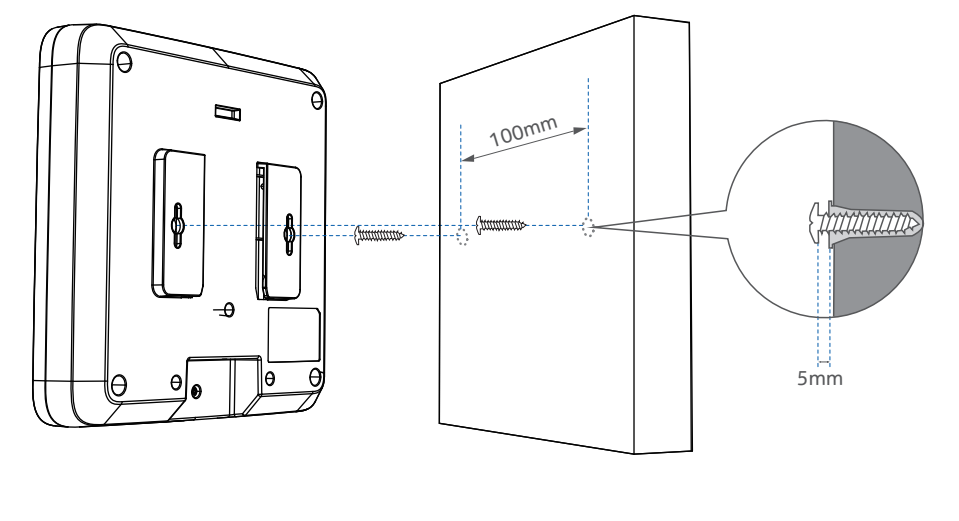

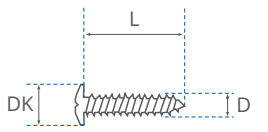

D = 5mm L >= 30mm( with > 25mm inside wall) DK <= 10mm

### Web UI sign-in

#### Customer can use Web UI to configure MS659150M. In order to login Web UI, please

- Open a web browser and enter the URL <u>https://ms659150m.local</u> in the address bar to access to the Access Point.
- Log in to the Web UI using the default username: admin and password (Located on bottom of your Access Point).

| M Enterprise Access Point × +               |             |  |
|---------------------------------------------|-------------|--|
| → C ▲ Not secure   ms659150m.local/1.00.33M | /login.html |  |
|                                             |             |  |
|                                             |             |  |
|                                             |             |  |
|                                             |             |  |
|                                             | MICROSENS   |  |
|                                             |             |  |
|                                             | MS659150M   |  |
|                                             |             |  |
|                                             | Username    |  |
|                                             | Password 📀  |  |
|                                             |             |  |
|                                             |             |  |
|                                             |             |  |